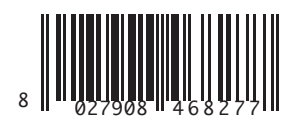

LETTORE PROSSIMITÀ 125KHZ SU USB 125KHZ PROXIMITY READER ON USB

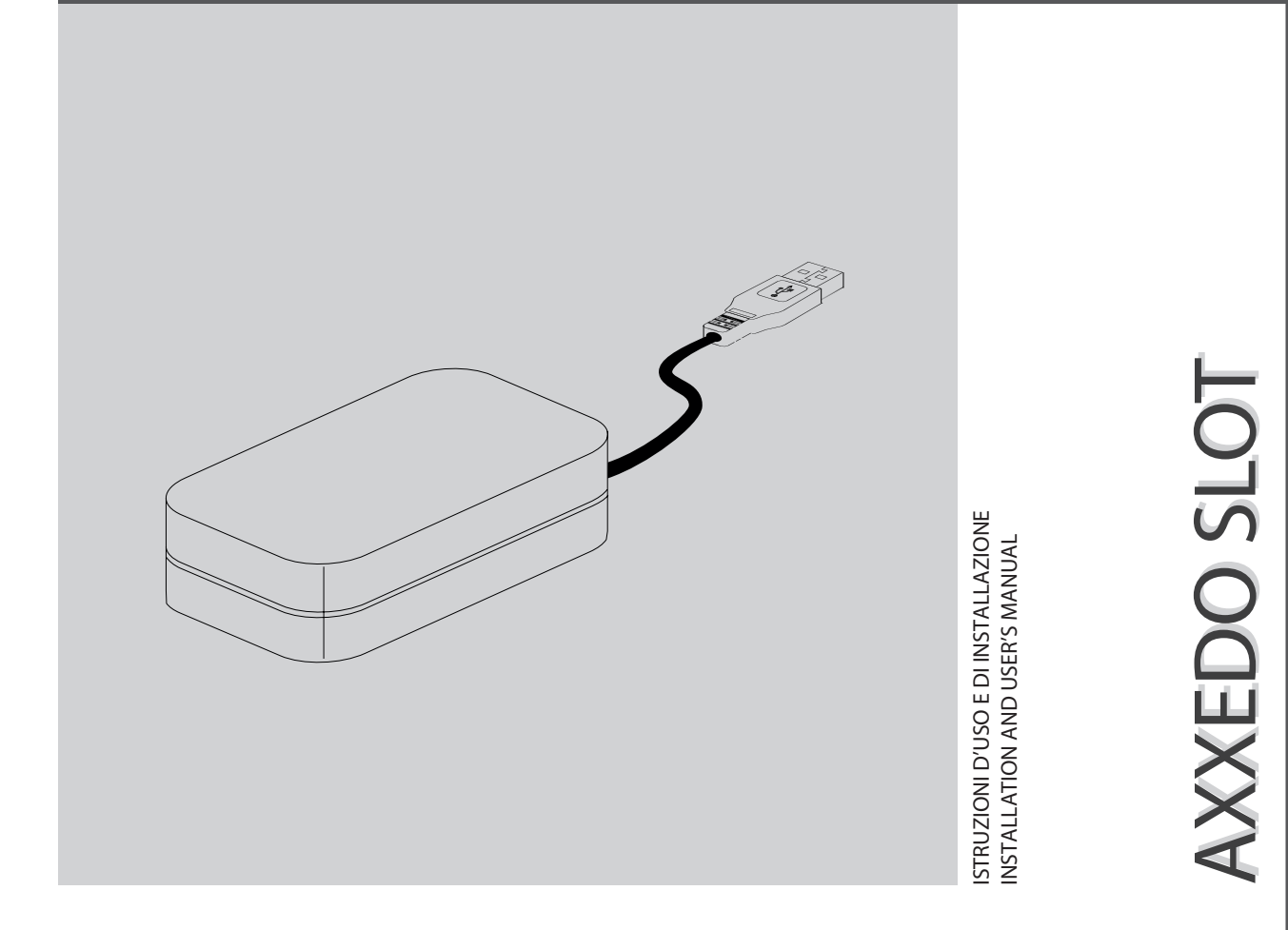

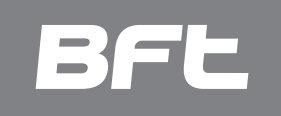

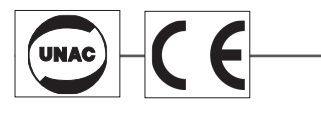

AZIENDA CON SISTEMA DI GESTIONE INTEGRATO CERTIFICATO DA DNV = UNI EN ISO 9001:2008 = UNI EN ISO 14001:2004

Attenzione! Leggere attentamente le "Avvertenze" all'interno! Caution! Read "Warnings" inside carefully!

www.BFTGateOpeners.com

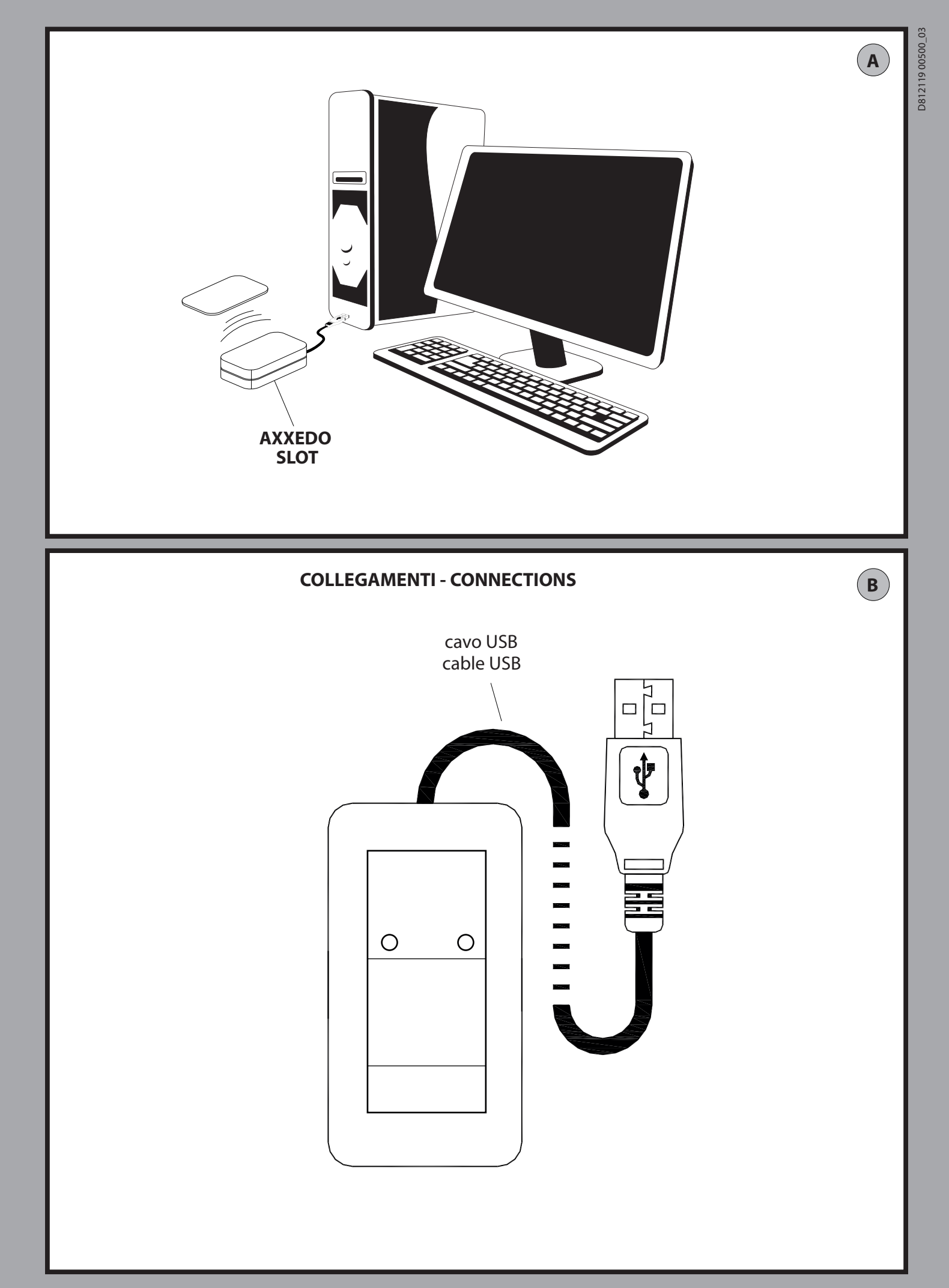

# MANUALE PER L'INSTALLAZIONE

## 1) GENERALITÀ

L'interfaccia **AXXEDO SLOT** permette il collegamento di periferiche **AXXEDO** ad una postazione PC di supervisione utilizzando una porta USB 2.0. Utilizzando l'interfaccia collegata al PC sarà possibile inserire/ ricercare tessere presenti all'interno del database del **AXXEDO SOFT**.

## 2) DATI TECNICI

| Alimentazione      | 5Vdc da porta USB 2.0                                                            |
|--------------------|----------------------------------------------------------------------------------|
| Assorbimento       | 130mA                                                                            |
| Lettore prossimità | 125KHz                                                                           |
| USB                | USB 2.0 full speed (12Mbit/s)<br>1 mt                                            |
| OS                 | Window XP<br>Windows Vista<br>Windows 7 (32 o 64 bit)<br>Windows 8 (32 o 64 bit) |
| Dimensioni         | 75 x 40 x 20 mm                                                                  |
| Grado IP           | IPOO                                                                             |

### 3) ESEMPIO DI COLLEGAMENTO DELL'AXXEDO SLOT FIG.A

### 4) COLLEGAMENTI FIG.B

### 5) INSTALLAZIONE

### 5.1) Installazione su Windows XP

Per eseguire correttamente l'installazione è necessario accedere sulla postazione PC come utente con diritti di "Amministratore".

- 1. Copiare il file .inf, che si trova all'interno del CD fornito con il prodotto, nella directory C:\Windows\System32.
- Collegare l'interfaccia AXXEDO Slot alla porta USB della postazione PC.
   Nella prima finestra di installazione selezionare l'opzione "No, non ora" e
- proseguire l'installazione con il pulsante "Avanti >" 4. Selezionare l'opzione "Installa da un elenco o percorso ..." e proseguire l'installazione con il pulsante "Avanti >"
- Selezionare, nel percorso di ricerca, la directory dove è stato copiato il file AXXEDOSLOT.inf (C:\Windows\System32) e proseguire l'installazione con il pulsante "Avanti >"
- 6. Proseguire l'installazione con il pulsante "Continua"
- 7. Terminare l'installazione con il pulsante "Fine".

Se necessario, è possibile verificare quale porta è stata assegnata al convertitore: Dal menu Start -> Pannello di controllo -> Sistema -> Hardware selezionare Gestione periferiche

In caso di collegamento di più interfacce **AXXEDO Slot** sulla stessa postazione PC in fase di installazione ad ogni interfaccia verrà assegnata una porta specifica, che verrà mantenuta anche in occasione di successivi collegamenti.

# NOTA: Per il corretto funzionamento con l'AXXEDO Soft la porta assegnata dev'essere compresa tra la COM1 e la COM8

### 5.2 Installazione su Windows 7 (32 e 64 bit)

Per eseguire correttamente l'installazione è necessario accedere sulla postazione PC come utente con diritti di "Amministratore".

- 1. Copiare il file AXXEDOSLOT.inf, che si trova all'interno del CD fornito con il prodotto, nella directory C:\Windows\System32.
- Collegare l'interfaccia AXXEDO Slot alla porta USB della postazione PC. Se si attiva automaticamente la procedura di installazione passare direttamente al punto 8.
- 3. Dal menu "Start -> Pannello di controllo" selezionare "Sistema"

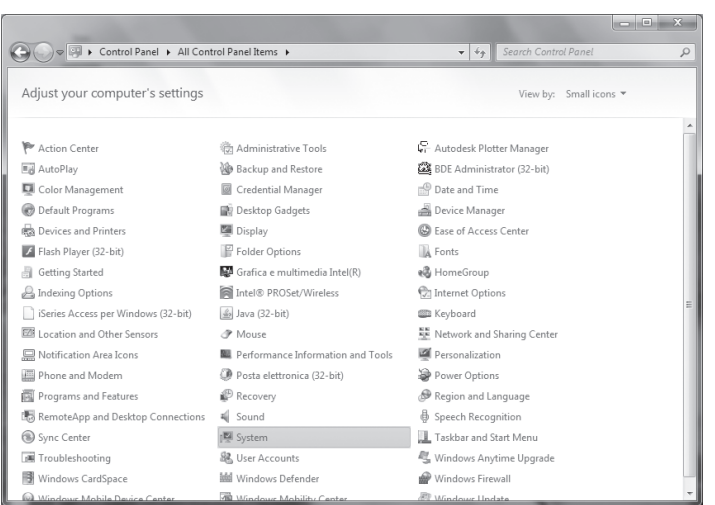

### 4. Selezionare "Gestione dispositivi"

| 🕞 💬 🗢 🛤 K Control Panel 🕨                                                                                                    | All Control Panel Items + System                                                                                                    | n 👻 🍕 Search Control                                                                   | Panel                  | P   |
|----------------------------------------------------------------------------------------------------|----------------------------------------------------------------------------------------------------|----------------------------------------------------------------------------------------|------------------------|-----|
| Control Panel Home Device Manager Control Panel Home Control Panel Home Source Manager System protection Control Panel Advanced system settings | View basic information<br>Windows edition<br>Windows 7 Professional<br>Copyright © 2009 Microso<br>Service Pack 1<br>Get more features with a n | about your computer<br>ft Corporation. All rights reserved.<br>ew edition of Windows 7 | Ð                      | B ^ |
|                                                                                                    | System<br>Manufacturer:                                                                                                    | Dell                                                                                   |                        |     |
|                                                                                                    | Rating:                                                                                                    | 4,2 Windows Experience Index                                                           |                        |     |
|                                                                                                    | Processor:                                                                                                    | Intel(R) Celeron(R) CPU P4500 @ 1.87GHz 1.87<br>GHz                                    |                        |     |
|                                                                                                    | Installed memory (RAM):                                                                                                    | 5,00 GB (4,80 GB usable)                                                               |                        |     |
|                                                                                                    | System type:                                                                                                    | 64-bit Operating System                                                                |                        |     |
| See also                                                                                                    | Pen and Touch:                                                                                                    | No Pen or Touch Input is available for this Display                                    |                        |     |
| Action Center                                                                                                    | Dell support                                                                                                    |                                                                                        |                        |     |
| Windows Update<br>Performance Information and                                                                                                   | Website:                                                                                                    | Online support                                                                         |                        |     |
| Tools                                                                                                    | Computer name, domain, and                                                                                                    | l workgroup settings                                                                   |                        |     |
|                                                                                                    | Companya                                                                                                    | 11720                                                                                  | Charles and antilinear | -   |

5. Viene visualizzato l'elenco dei dispositivi attivi sulla postazione PC, tra i quali il convertitore che figura come dispositivo al quale non è stato ancora assegnato un driver

| A Computer Management                               | 0 0 0 0 0 0                               |                |
|-----------------------------------------------------|-------------------------------------------|----------------|
| Eile Action View Help                               |                                           |                |
| (⇔⇒) 2 🖬 🖉 🗔 👧                                      |                                           |                |
| 🚁 Computer Management (Local                        | 4 🖂 UT29                                  | Actions        |
| a 👔 System Tools                                    | Batteries                                 | Device Manager |
| > (2) Task Scheduler                                | ⊳-i∰ Computer                             | More Actions   |
| b C Event Viewer                                    | Disk drives                               |                |
| b gg Shared Folders<br>all human and shared Folders | Display adapters                          |                |
| Berformance                                         | DVD/CD-ROW drives                         |                |
| Device Manager                                      | IDE ATA/ATAPI controllers                 |                |
| A Se Storage                                        | IFFE 1394 Bus host controllers            |                |
| Disk Management                                     | Keyboards                                 |                |
| B Services and Applications                         | - A Mice and other pointing devices       |                |
|                                                     | Monitors                                  |                |
|                                                     | Network adapters                          |                |
|                                                     | 4 - D Other devices                       |                |
|                                                     | Axxedo slot rfid reader                   |                |
|                                                     | <ul> <li>Ports (COM &amp; LPT)</li> </ul> |                |
|                                                     |                                           |                |
|                                                     | Comp Porta stampante ECP (LPT1)           |                |
|                                                     | Processors                                |                |
|                                                     | Storage controllers                       |                |
|                                                     | Sustem devices                            |                |
|                                                     | - Universal Serial Bus controllers        |                |
|                                                     |                                           |                |
|                                                     |                                           |                |
|                                                     |                                           |                |
|                                                     |                                           |                |
|                                                     |                                           |                |
|                                                     |                                           |                |
|                                                     |                                           |                |

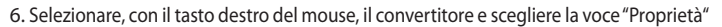

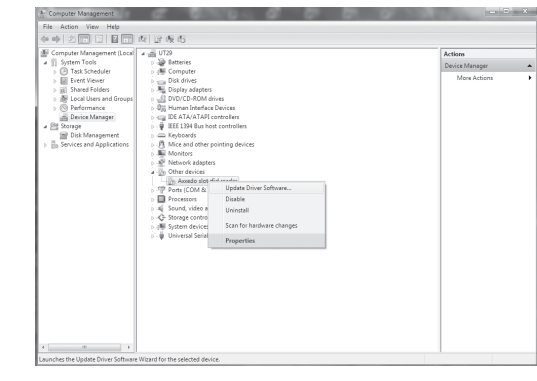

7. Nella finestra "Proprietà" selezionare la voce "Driver" e di seguito "Aggiorna driver..."

| 4 | xxedo slot rfid re    | ader Pro              | perties                                                                                      | ×    |
|---|-----------------------|-----------------------|----------------------------------------------------------------------------------------------|------|
| ſ | General Driver        | Details               |                                                                                              |      |
|   | Axxedo                | slot rfid r           | eader                                                                                        |      |
|   | Driver                | <sup>p</sup> rovider: | Unknown                                                                                      |      |
| 1 | Driver                | Date:                 | Not available                                                                                |      |
| L | Driver                | /ersion:              | Not available                                                                                |      |
| 1 | Digital               | Signer:               | Not digitally signed                                                                         |      |
|   | Driver Detail         | s                     | To view details about the driver files.                                                      |      |
| l | U <u>p</u> date Drive | r                     | To update the driver software for this device                                                | ə. 🛛 |
|   | Roll Back Driv        | /er                   | If the device fails after updating the driver, n<br>back to the previously installed driver. | oll  |
| l | <u>D</u> isable       |                       | Disables the selected device.                                                                |      |
|   | <u>U</u> ninstall     |                       | To uninstall the driver (Advanced).                                                          |      |
|   |                       |                       | ОК Са                                                                                        | ncel |

### 8. Selezionare la voce "Cerca il software del driver nel computer"

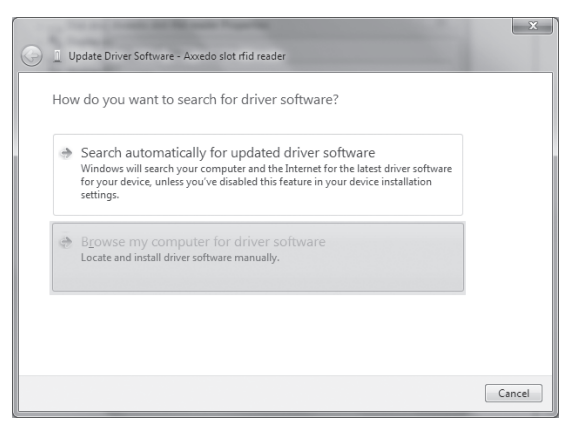

 Selezionare, nel percorso di ricerca, la directory dove è stato copiato il file AXXEDOSLOT.inf (C:\Windows\System32) e proseguire l'installazione con il pulsante "Avanti"

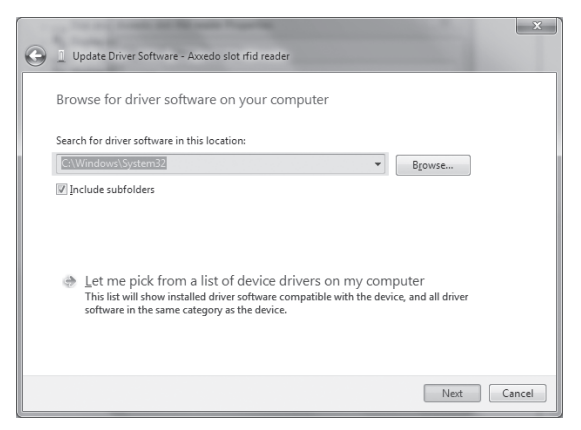

10. Proseguire l'installazione selezionando "Installa il software del driver"

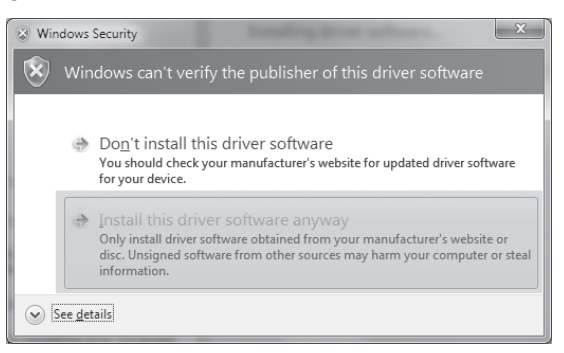

11. Al termine dell'installazione viene visualizzato un messaggio con l'indicazione della porta assegnata al convertitore (nell'esempio qui di seguito, la COM8).

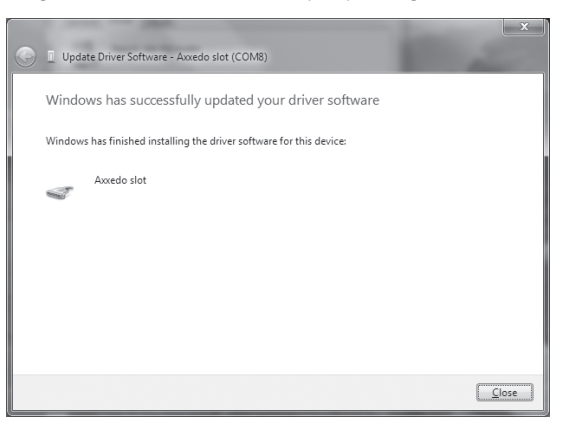

Se necessario, è possibile verificare in qualsiasi momento quale porta è stata assegnata al convertitore:

dal menu "Start -> Pannello di controllo -> Sistema" selezionare "Gestione dispositivi"

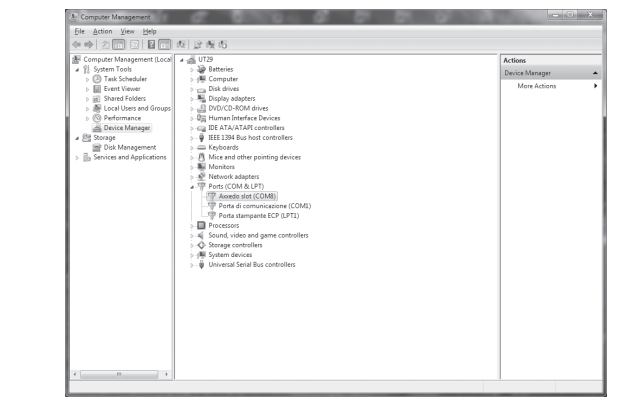

In caso di collegamento di più interfacce **AXXEDO SLOT** sulla stessa postazione PC in fase di installazione ad ogni interfaccia verrà assegnata una porta specifica, che verrà mantenuta anche in occasione di successivi collegamenti.

NOTA: Per il corretto funzionamento con l'AXXEDO Soft la porta assegnata dev'essere compresa tra la COM1 e la COM8

# MANUALE PER L'INSTALLAZIONE

# 1) GENERAL INFORMATION

The **AXXEDO SLOT** interface lets you connect **AXXEDO** peripherals to a supervision

PC station using a USB 2.0 port. Using the interface connected to the PC you can enter/search for cards in the AXXEDO SOFT database.

### 2) TECHNICAL SPECIFICATIONS

| Power supply      | 5Vdc from USB 2.0 port                                                              |
|-------------------|-------------------------------------------------------------------------------------|
| Power consumption | 130mA                                                                               |
| Proximity reader  | 125KHz                                                                              |
| USB               | USB 2.0 full speed (12Mbit/s)<br>1 mt                                               |
| OS                | Windows XP<br>Windows Vista<br>Windows 7 (32 or 64 bit)<br>Windows 8 (32 or 64 bit) |
| Dimensions        | 75 x 40 x 20 mm                                                                     |
| IP rating         | IP00                                                                                |

### 3) EXAMPLE OF AXXEDO SLOT CONNECTION FIG.A

### **4) CONNECTIONS FIG.B**

### 5) INSTALLATION

### 5.1) Installation on Windows XP

Login to the PC station with "Administrator" permissions for correct installation. 1. Copy the AXXEDOSLOT.inf file from the CD supplied with the product to directory C:\Windows\System32.

- 2. Connect the AXXEDO Slot interface to the PC station USB port.
- 3. In the first installation window, select option "No, not now" and continue with
- installation by clicking "Next >" 4. Select option "Install from a list or path..." and continue installation by clicking
- "Next > 5. Select, In the search path, the directory where the AXXEDOSLOT.inf (C:\Windows\ System32) was copied and continue Installation by clicking "Next >"
- 6. Continue installation by clicking "Continue"
- 7. Complete installation by clicking "End".

If necessary, check which port was assigned to the transformer: From the Start menu -> Control Panel -> System -> Hardware, select Peripherals

If several AXXEDO Slot interfaces are connected to the same PC station, a specific port will be assigned to each interface during installation and saved for subsequent connections.

### NOTE: For correct operations with AXXEDO Soft, the assigned port must be between COM1 and COM8

#### 5.2 Installation on Windows 7 (32 and 65 bit)

- Login to the PC station with "Administrator" permissions for correct installation. 1. Copy the AXXEDOSLOT.inf file from the CD supplied with the product to directory C:\Windows\System32.
- Connect the AXXEDO Slot interface to the PC station USB port. If the installation 2 procedure is automatically launched, skip to point 8.
- 3. From the "Start menu -> Control panel", select "System"

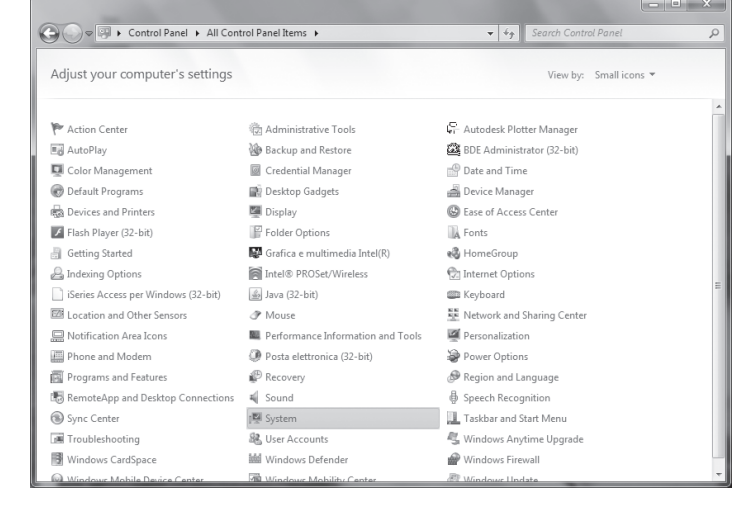

#### 4. Select "Device Manager"

| G S ⊂ 🖾 ト Control Panel ト                                                                                | All Control Panel Items + System                                                                                                    | n 👻 🍕 Search Control                                                                   | Panel 🔎         |
|----------------------------------------------------------------------------------------------------|----------------------------------------------------------------------------------------------------|----------------------------------------------------------------------------------------|-----------------|
| Control Panel Home<br>Device Manager<br>Remote settings<br>System protection<br>Advanced system settings | View basic information<br>Windows edition<br>Windows 7 Professional<br>Copyright © 2009 Microso<br>Service Pack 1<br>Get more features with a n | about your computer<br>ft Corporation. All rights reserved.<br>ew edition of Windows 7 |                 |
|                                                                                                    | System                                                                                                    | Dell<br>4,12 Windows Experience Index                                                  |                 |
|                                                                                                    | Processor:                                                                                                    | Intel(R) Celeron(R) CPU P4500 @ 1.87GHz 1.87<br>GHz                                    |                 |
|                                                                                                    | Installed memory (RAM):                                                                                                    | 5,00 GB (4,80 GB usable)                                                               |                 |
|                                                                                                    | System type:<br>Dep and Touch                                                                                                    | 64-bit Operating System                                                                |                 |
| See also                                                                                                 | Pen and Touch:                                                                                                    | No Pen or rouch input is available for this Display                                    |                 |
| Action Center                                                                                            | Dell support                                                                                                    |                                                                                        |                 |
| Windows Update                                                                                           | Website:                                                                                                    | Online support                                                                         |                 |
| Performance Information and<br>Tools                                                                     | Computer name, domain, and                                                                                                    | workgroup settings                                                                     |                 |
|                                                                                                    | Computer name:                                                                                                    | UT29                                                                                   | Change settings |

5. The list of devices running on the PC station is displayed including the transformer which appears as a device without an assigned driver.

| Computer Management (Local 🛛 🚄 UT29                         | Actions        |
|-------------------------------------------------------------|----------------|
| 👔 💱 System Tools 🛛 🔋 😹 Batteries                            | Device Manager |
| B Task Scheduler                                            |                |
| Event Viewer                                                | More Actions   |
| b (a) Shared Folders b Handle Display adapters              |                |
| A Local Users and Groups                                    |                |
| Performance Ruman Interface Devices                         |                |
| Device Manager DE ATA/ATAPI controllers                     |                |
| 🛯 🔛 Storage 🔋 🖓 IEEE 1394 Bus host controllers              |                |
| 🔤 Disk Management 🔋 🚐 Keyboards                             |                |
| Services and Applications B Mice and other pointing devices |                |
| Monitors                                                    |                |
| Network adapters                                            |                |
| a - <u>Up</u> Other devices                                 |                |
| in Axedo slot rfid reader                                   |                |
| <ul> <li>Ports (COM &amp; LPT)</li> </ul>                   |                |
|                                                             |                |
| Porta stampante ECP (LPT1)                                  |                |
| Processors                                                  |                |
| b - A Sound, video and game controllers                     |                |
| Storage controllers                                         |                |
| > I System devices                                          |                |
| Universal Serial Bus controllers                            |                |
|                                                             |                |
|                                                             |                |
|                                                             |                |
|                                                             |                |
|                                                             |                |

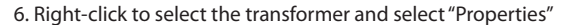

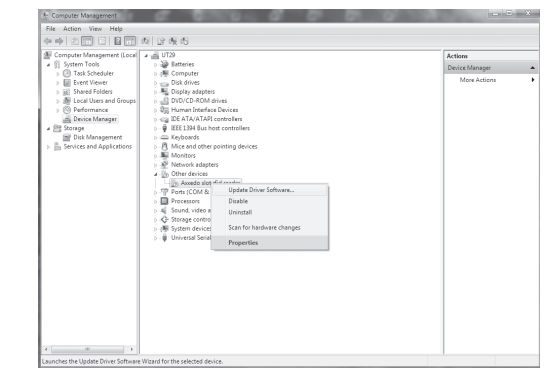

7. In the "Properties" window, select "Driver" and then "Update driver..."

| Axxedo slot rfid reader Properties |                                                                                                 |  |  |
|------------------------------------|-------------------------------------------------------------------------------------------------|--|--|
| General Driver Details             |                                                                                                 |  |  |
| Axxedo slot fid                    | reader                                                                                          |  |  |
| Driver Provider:                   | Unknown                                                                                         |  |  |
| Driver Date:                       | Not available                                                                                   |  |  |
| Driver Version:                    | Not available                                                                                   |  |  |
| Digital Signer:                    | Not digitally signed                                                                            |  |  |
| Driver Details                     | To view details about the driver files.                                                         |  |  |
| U <u>p</u> date Driver             | To update the driver software for this device.                                                  |  |  |
| Roll Back Driver                   | If the device fails after updating the driver, roll<br>back to the previously installed driver. |  |  |
| Disable                            | Disables the selected device.                                                                   |  |  |
| Uninstall                          | To uninstall the driver (Advanced).                                                             |  |  |
|                                    | OK Cancel                                                                                       |  |  |

8. Select "Search for driver software on the computer"

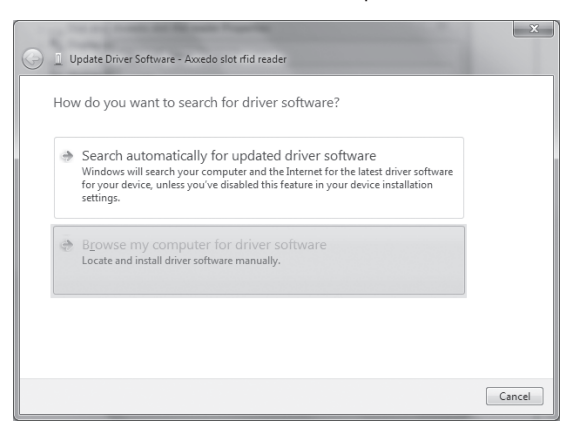

 Select, In the search path, the directory where the AXXEDOSLOT.inf (C:\Windows\ System32) was copied and continue Installation by clicking "Next >"

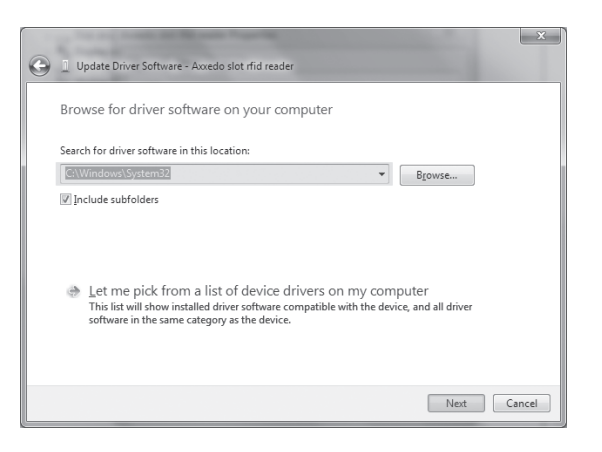

10. Continue installation by selecting "Install driver software"

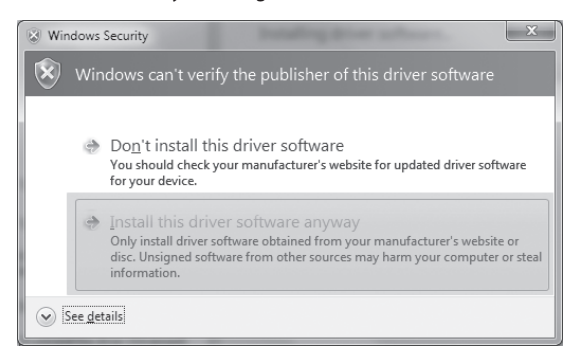

11. When completed, a message is displayed indicating the port assigned to the transformer (COM8 in the following example).

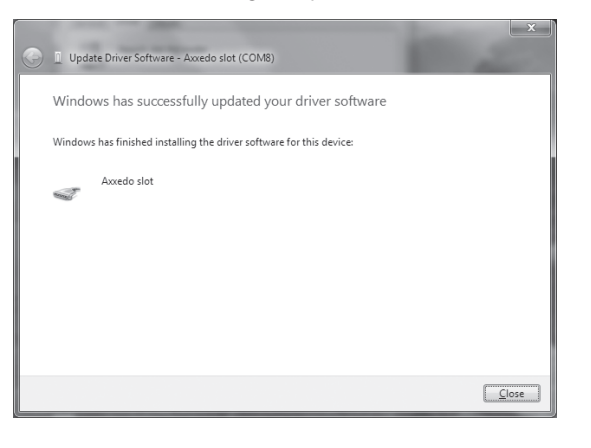

If necessary, you can check which port was assigned to the transformer at any time:

From the "Start menu -> Control panel -> System", select "Device Manager"

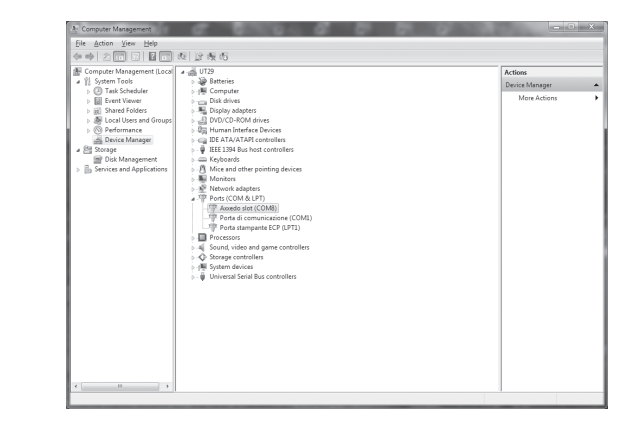

If several **AXXEDO Slot** interfaces are connected to the same PC station, a specific port will be assigned to each interface during installation and saved for subsequent connections.

NOTE: For correct operations with AXXEDO Soft, the assigned port must be between COM1 and COM8.

D812119 00500\_03